## <スイートインストーラーで、MSI のアップデートを行う方法>

注)このドキュメントは、InstallShield 2012 Spring Premier Edition を基に作成しています。InstallShield 2012Spring 以外のバー ジョンでは設定名などが異なる場合もあります。

## 概要

MSI でインストールされた旧バージョンの製品に対して、スイートインストーラーからその製品を新しいバージョンに アップグレードすることができます。

Windows Installer では、アップデートの種類として「マイナーアップグレード」と「メジャーアップグレード」がありますが、 スイートインストーラーの設定によりそれぞれのアップデートに対応することができます。

このドキュメントでは、パッケージをアップグレードするスイートインストーラーの作成方法を紹介します。

## A. MSI のマイナーアップグレードを実行するスイートインストーラーの作成

MSI でインストールされた旧バージョンの製品がすでにターゲットシステムに存在する場合、スイートインストーラー からそのパッケージをマイナーアップグレードすることが可能です。ターゲットシステムに旧バージョンが存在していな い場合には、新規で製品をインストールします。

今回はあらかじめ、スイートプロジェクト(Ver. 1.0.0)で製品A(Ver. 1.0.0) がインストールされていることを前提として、 製品Aを Ver. 1.1.0 にアップデートするスイートプロジェクト(Ver. 1.1.0)を作成します。Ver. 1.0.0 のスイートプロジェ クトは「MySuiteV100」という名前で、Ver. 1.0.0 の製品Aをインストールするように作成されているものとします。

- マイナーアップグレード用のインストーラーを作成しておきます。インストーラー単体でアップデートが正常に動 作することをあらかじめ確認しておきます マイナーアップグレードの作成方法については、以下を参照してください。
   マイナーアップグレードとメジャーアップグレードの作成方法 http://hds.networld.co.jp/helpdesk/support/faq\_info.jsp?KBNO=00001473
- [ファイル]-[新規作成]を選択します。[共通]タブにて「スイート/アドバンストUIプロジェクト」を選択して、新規 プロジェクトを作成します。プロジェクト名を「MySuiteV110」として保存します

3. [一般情報]ビューにて、[製品名] [スイート GUID] [製品バージョン]を以下のように設定します

製品名 : MySuite ※Ver. 1.0.0 の MySuiteV100 プロジェクトと同じ名前
 スイート GUID : Ver. 1.0.0 の MySuiteV100 プロジェクトと同じスイートGUID
 製品バージョン : 1.10.0000

| MySuite110 - InstallShield [スイート プロジェクト] |                          |                                            |  |  |
|------------------------------------------|--------------------------|--------------------------------------------|--|--|
| · ファイル(F) 編集(E) 表示(V)                    | 移動(G) プロジェクト(P) ビルド(B) Y | ツール(T) ウィンドウ(W) ヘルプ(H)                     |  |  |
| 📔 🖸 🖬 🔟 🖓 🔲 🛄 🛉                          | 🕹 👄 🔿 🕼 🕙 🍪 🎬 🚣 🤤 🖠      | } 🖅 🙋 🥥 📮                                  |  |  |
| スタート ページ インストール デザ                       |                          |                                            |  |  |
| □… (二) インストール情報                          | <b>.</b>                 |                                            |  |  |
| 1 一般情報                                   | □ 全般                     |                                            |  |  |
|                                          | プロジェクト ファイル名             | C:¥InstallShield 2012 Spring プロジェクト¥MySuit |  |  |
|                                          | スイート GUID                | {3F540851-8862-4EED-93F2-032E76541F98}     |  |  |
|                                          | セットアップ言語                 | 日本語                                        |  |  |
| ■************************************    | デフォルト言語                  | 日本語                                        |  |  |
|                                          | 製品名                      | MySuite                                    |  |  |
|                                          | 製品バージョン                  | 1.10.0000                                  |  |  |
| 1 🖆 🧰 🔽 - 9 - 9 J& - 714 X               | □ 纵了冬佳                   | (冬(生)                                      |  |  |

| 考:Ver.1.0.0 の MySuiteV100 プロジェクトの設定                                      |                                        |                                               |
|--------------------------------------------------------------------------|----------------------------------------|-----------------------------------------------|
| 🔄 MySuiteV100 - InstallShield [ス                                         | イート プロジェクト]                            |                                               |
| · ファイル(F) 編集(E) 表示(V)                                                    | 移動(G) プロジェクト(P)                        | ビルド(B) ツール(T) ウィンドウ(W) ヘルプ(H)                 |
| 🚹 🖸 🖌 🔊 🖓 🗖 🚺 🛉                                                          | <b>↓ ← →</b>   🛊   🕙 🕸 i               | 🍝 !/ 🚦 🚳 🕘 📮                                  |
| スタート ページ インストール デザイ                                                      | ナー                                     |                                               |
| <ul> <li>→ (二) インストール情報</li> <li>→ (二) 一般情報</li> <li>→ (二) 編成</li> </ul> | <ul> <li></li></ul>                    |                                               |
|                                                                          | フロジェジト ファイルに占<br>スイート GUID<br>セットアップ言語 | (3F540851-8862-4EED-93F2-032E76541F98)<br>日本語 |
| → → → → → → → → → → → → → → → → → → →                                    | デフォルト言語 製品名                            | 日本語<br>MySuite                                |
|                                                                          | 戦 市ハーンヨン<br>□ 終了冬件                     | (冬件)                                          |

- 4. [編成]-[機能] ビューにて、[機能]アイコンを右クリックして[新しい機能]を選択します。追加された機能の 名称を「ProductA」にして、右のビューで表示名を「製品A」にします
- 5. [編成]-[パッケージ] ビューを選択します。[パッケージ] を右クリックして [新しい Windows Installer パッケ ージ(.msi)] を選択し、Ver. 1.1.0 の製品 A の .msi ファイルを指定します

| ■ 🛅 インストール情報                             | 新しい Windows Installer パッケージ (.msi)(W)            |     |
|------------------------------------------|--------------------------------------------------|-----|
| ● 100 100 100 100 100 100 100 100 100 10 | 新しい InstallScript パッケージ (.hdr)(I)                | 자 追 |
| □                                        | 新しいパッチ パッケージ (.msp)(P)<br>新しい実行可能パッケージ (.exe)(E) | すれた |
| ⊕ ☐ メディア                                 | 新しいトランザクション(T)                                   | 锭   |

6. パッケージが追加されたら、「製品A」の [共通] タブで [マイナーアップグレードの処理] を [自動] または [ユーザーに確認] に変更します

| □-① パッケージ<br>□-得 製品A<br> | 共通<br>機能<br>製品A パッケージ                                    |                                                                              |
|--------------------------|----------------------------------------------------------|------------------------------------------------------------------------------|
|                          | 日 全設<br>パッケージ GUID<br>表示名                                | {3534C1AF-0E93-4B4B-B581-ACAEE97133C9}<br>{D_STRING1} 製品A<br>ソーフ メディアかたコピーオス |
|                          | 日 リノーシー<br>パッケージの種類<br>キャッシュパス<br>昇格された権限をが必要            | プライマリ<br>プライマリ<br>[LocalAppDataFolder]Downloaded Installations<br>はい         |
|                          | マイナー アップグレード処理<br>レポートされるステータス メッセージ<br>田 ログの有効化<br>検出条件 | なし<br>なし<br>自動<br>ユーザーに確認<br>(を/4)                                           |

| 自動      | スイートインストール時にパッケージの REINSTALL プロパティを ALL 、REINSTALLMODE |
|---------|--------------------------------------------------------|
|         | プロパティを vomus に設定して、パッケージをアップグレード モードで起動します。エンド ユ       |
|         | ーザーには、製品がアップグレードされる事を通知しません。                           |
| ユーザーに確認 | スイートインストールは、パッケージのアップデートを検知すると、ユーザーに処理を続行する            |
|         | かを確認するウィンドウを表示します。ユーザーが続行を希望した場合、スイートインストール            |
|         | はアップグレード モードでパッケージを起動します。エンド ユーザーが続行しないことを選択           |
|         | した場合、パッケージを実行しません。                                     |

- 7. [メディア]-[リリース]ビューにて、リリースアイコンを右クリックして[新しいリリース]を追加します。作成されたリ リースのアイコンを右クリックして[ビルド]します
- 8. Ver1.0.0 の MySuite インストーラーで製品Aがインストールされた環境で、作成した Ver. 1.1.0 のスイートイン ストーラーを実行します。

※[マイナーアップグレードの処理]で [ユーザーに確認] を設定した場合には、アップグレードを検知すると以下のようなメッセージが表示されます

| ا ڬ | MySuite | - InstallShield Wizard                |              | 8     |
|-----|---------|---------------------------------------|--------------|-------|
| N   | 1ySu    | ite をインストールしています                      |              | ی     |
|     | MySu    | ite - InstallShield Wizard            | $\mathbf{x}$ |       |
|     |         | このインストールは、次のパッケージをアップグレードします。 続行しますか? |              |       |
|     |         | 황음A                                   |              |       |
|     |         |                                       |              |       |
|     |         |                                       |              |       |
|     |         |                                       |              |       |
|     |         |                                       |              |       |
|     |         | · · · · · · · · · · · · · · · · · · · |              |       |
|     |         |                                       |              |       |
|     |         | OK キャンセル                              | J            |       |
|     |         |                                       |              |       |
| Ins | stallS  | hield                                 | キャン          | rtn 🛛 |
|     |         |                                       |              |       |

9. インストール後、[プログラムと機能]を表示すると、MySuite と製品AがそれぞれVer.1.1.0 ヘアップデートされて いることが確認できます

| C | ) 🕞 - 🛅 - বৃশ্ববেগ্রাসম                   | ロール パネル項目 🕨 プログラム                                | と機能                     | •          |           | ラムと機能の検索   |
|---|-------------------------------------------|--------------------------------------------------|-------------------------|------------|-----------|------------|
|   | コントロール パネル ホーム<br>インストールされた更新プロ<br>グラムを表示 | プログラムのアンインスト-<br>プログラムをアンインスト-<br>[修復] をクリックします。 | ールまたは変更<br>ールするには、一覧からJ | プログラムを選択   | して [アンインス | 、トール]、[変更] |
|   | は無効化                                      | 整理 ▼                                             |                         |            |           |            |
|   |                                           | 名前                                               | 発行元                     | インストー      | サイズ       | バージョン      |
|   |                                           | 🐸 MySuite                                        |                         | 2013/01/28 |           | 1.10.0000  |
|   |                                           | ₿製品A                                             | 会社名                     | 2013/01/28 | 692 KB    | 1.10.0000  |

## B. MSI のメジャーアップグレードを実行するスイートインストーラーの作成

MSI でインストールされた旧バージョンの製品がすでにターゲットシステムに存在する場合、スイートインストーラー からそのパッケージをメジャーアップグレードすることもできます。もし、ターゲットシステムに旧バージョンが存在して いない場合には、新規で製品をインストールします。

今回はあらかじめ、スイートプロジェクト(Ver. 1.1.0)で製品A(Ver. 1.1.0) がインストールされていることを前提として、 製品AをVer. 2.0.0 にアップデートするスイートプロジェクト(Ver. 2.0.0 )を作成します。Ver. 2.0.0 のスイートプロジェ クトは「MySuiteV110」という名前で、Ver. 1.1.0 の製品Aをインストールするように作成されているものとします。

 メジャーアップグレード用のインストーラーを作成しておきます。インストーラー単体でメジャーアップデートが正常に動作することをあらかじめ確認しておきます マイナーアップグレードの作成方法については、以下を参照してください。
 マイナーアップグレードとメジャーアップグレードの作成方法 http://hds.networld.co.jp/helpdesk/support/faq\_info.jsp?KBNO=00001473

- [ファイル]-[新規作成]を選択します。[共通]タブにて「スイート/アドバンストUIプロジェクト」を選択して、新規 プロジェクトを作成します。プロジェクト名を「MySuiteV200」として保存します
- 3. [一般情報]ビューにて、[製品名] [スイート GUID] [製品バージョン]を以下のように設定します
   製品名 : MySuite ※Ver. 1.1.0 の MySuiteV110 プロジェクトと同じ名前
   スイート GUID : Ver. 1.1.0 の MySuiteV100 プロジェクトと同じスイートGUID
   製品バージョン : 2.00.0000

| 🔄 MySuiteV200 - InstallShield [ス        | イート プロジェクト]            |                                                  |
|-----------------------------------------|------------------------|--------------------------------------------------|
| ジファイル(F) 編集(E) 表示(V)                    | 移動(G) プロジェクト(P) ビルド(B) | ツール(T) ウィンドウ(W) ヘルプ(H)                           |
| 🚹 🗁 🕂 । 🏷 🖓 🛄 🚹                         | 🕹 🔶 🎼 🏵 🕙 🐩 🦕 🗜        | 🐼 🖘 🛍 🕘 🖕                                        |
| スタート ページ インストール デザイ                     | J-                     |                                                  |
| □ □ □ ↓ ↓ ↓ ↓ ↓ ↓ ↓ ↓ ↓ ↓ ↓ ↓ ↓ ↓ ↓ ↓ ↓ | <b>∷</b> 2↓            |                                                  |
|                                         | □ 全般                   |                                                  |
|                                         | プロジェクト ファイル名           | - C:¥InstallShield 2012 Spring プロジェクト¥MySuiteV20 |
|                                         | スイート GUID              | {3F540851-8862-4EED-93F2-032E76541F98}           |
|                                         | セットアップ言語               | 日本語                                              |
| ■~100 駅JTFCロンツク<br>                     | デフォルト言語                | 日本語                                              |
| マリカート ノアイル                              | 製品名                    | MySuite                                          |
|                                         | 製品バージョン                | 2.00.0000                                        |
| 🖃 🧰 ユーザー インターノエイス                       |                        | (Jh 2115)                                        |

4. [編成]-[機能] ビューにて、[機能]アイコンを右クリックして[新しい機能]を選択します。追加された機能の 名称を「ProductA」にして、右のビューで表示名を「製品A」にします [編成]-[パッケージ] ビューを選択します。[パッケージ] を右クリックして[新しい Windows Installer パッケージ(.msi)] を選択し、Ver. 2.0.0 の製品 A の .msi ファイルを指定します

| ● 🗀 インストール情報                                                                 | 新しい Windows Installer パッケージ (.msi)(W)            |            |
|------------------------------------------------------------------------------|--------------------------------------------------|------------|
|                                                                              | 新しい InstallScript パッケージ (.hdr)(I)                | 자 追        |
| <ul> <li>□ ハックラク</li> <li>□ 一動作とロジック</li> <li>□ 一 □ ユーザー インターフェイス</li> </ul> | 新しいパッチ パッケージ (.msp)(P)<br>新しい実行可能パッケージ (.exe)(E) | 172<br>172 |
| 🗄 🛅 メディア                                                                     | 新しいトランザクション(T)                                   | 定          |

6. パッケージが追加されたら、「製品 A」の [共通] タブで [対象条件] を展開します。

[None] の下の [MSI パッケージ]の行で、右側 [この条件を削除] ボタンをクリックしてこの条件を削除します

| Ξ | 対象条件        | (条件)                                                    |      |
|---|-------------|---------------------------------------------------------|------|
|   | 🖂 Any       |                                                         |      |
|   | ⊞ MSI パッケージ | ProductCode: *; PackageCode: *                          |      |
|   | 🖂 None      |                                                         |      |
|   | ■ MSI パッケージ | ProductCode: *; ProductVersion: *; Compare: GreaterThan | ++ 🗡 |
|   | ロローフ ララガ    |                                                         | J    |

7. None 条件の右側 🖳 [新しい条件] ボタンをクリックして、[MSI アップグレード] を追加します

| Ξ                                           | 対象条件                  | (条件)                           |             |
|---------------------------------------------|-----------------------|--------------------------------|-------------|
|                                             | 回 Any<br>Ⅲ MSI パッケージ  | ProductCode: *; PackageCode: * | =           |
|                                             | None                  |                                | AU          |
| _                                           | リリース フラグ              |                                | All         |
|                                             | 1年TF<br>インストール        | (tt)                           | Any         |
| Ð                                           | 削除                    | はい                             | None        |
| ÷                                           | 修復                    | はい                             | プラットフォーム    |
| Ŧ                                           | 変更                    | (40)                           | ファイルの存在     |
| N                                           | one                   |                                | ファイルの比較     |
| i                                           | この設定内のリストを使って、構成している条 | 件、または条件グループに使用                 |             |
| j                                           | 選択可能なオブションは以下のとおりです:  |                                | レジストリの存在    |
| ■ <b>任音</b> -Any 条件ガループが 論理演算子 OR と同い更額で動作し |                       |                                | レジストリの比較    |
|                                             | ガループに含まれる任意の条件が True  | "評価された場合、条件方儿"                 | MSI パッケージ   |
|                                             |                       |                                | MSI アップグレード |
|                                             |                       |                                | 有効たパッケージ    |

8. 追加された [MSI アップグレード] で、以下の条件を設定します

アップグレードコード:\*

※「\*」は、自身のパッケージで使用されているアップグレードコードを表すプレースホルダーとして使用できます

| 🖂 None        |                |
|---------------|----------------|
| 🗇 MSI アップグレード | UpgradeCode: * |
| アップグレード コード   | *              |
| 最小バージョン       |                |
| 最小バージョンを含む    |                |
| 最大バージョン       |                |
| 最大バージョンを含む    |                |

9. 続いて、一番上の Any 条件の右側 📌 [新しい条件] ボタンをクリックして、[MSI アップグレード] を追加しま

| す                                                                                                    |                                                        |                                                                         |  |  |
|----------------------------------------------------------------------------------------------------|--------------------------------------------------------|-------------------------------------------------------------------------|--|--|
| <ul> <li>□ 対象条件</li> <li>■ Any</li> <li>■ MSI パッケージ</li> <li>□ None</li> <li>□ MSI パッケージ</li> <li>■ MSI パッケージ</li> <li>製品コード</li> <li>パッケージュード</li> </ul> | (条件)<br>ProductCode: *; Pa<br>ProductCode: *; Pro<br>* | All<br>Any<br>None<br>プラットフォーム                                          |  |  |
| 製品ハーション<br>比較<br>パッチュード<br>リリースフラグ<br>- ###                                                                                                    | *<br>GreaterThan                                       | ファイルの存在<br>ファイルの比較<br>レジストリの存在                                          |  |  |
| Any<br>この設定内のリストを使って、構成している条件、                                                                                                    | または条件グループに                                             | レジストリの比較<br>MSI パッケージ<br>MSI アップグレード<br>有効なパッケージ<br>InstallScript パッケージ |  |  |

10. 追加された [MSI アップグレード] で、以下の条件を設定します

アップグレードコード:\*

最大バージョン: 2:00.0000

| 🖂 Any         |                                           |
|---------------|-------------------------------------------|
| Ⅲ MSI パッケージ   | ProductCode: *; PackageCode: *            |
| 🖂 None        |                                           |
| 🗇 MSI アップグレード | UpgradeCode: *                            |
| アップグレード コード   | *                                         |
| 最小バージョン       |                                           |
| 最小バージョンを含む    |                                           |
| 最大バージョン       |                                           |
| 最大バージョンを含む    |                                           |
| 回 MSI アップグレード | UpgradeCode: *; MaximumVersion: 2.00.0000 |
| アップグレード コード   | *                                         |
| 最小バージョン       |                                           |
| 最小バージョンを含む    |                                           |
| 最大バージョン       | 2.00.0000                                 |
| 最大バージョンを含む    |                                           |

| ●今回使用した対象条件の設定                                    |
|---------------------------------------------------|
| 以下のいずれかの条件を満たすときにこのパッケージを実行する条件を設定しています           |
| ・スイートに含まれる MSI と同じパッケージコードをもつ MSI がすでにインストールされている |
| ・同じアップグレードコードを持つ製品が、まったくインストールされていない              |
| ・同じアップグレードコードを持つ Ver.2.00.0000 未満の製品がインストールされている  |

- 11. [メディア]-[リリース]ビューにて、リリースアイコンを右クリックして[新しいリリース]を追加します。作成されたリ リースのアイコンを右クリックして[ビルド]します
- 12. Ver1.1.0 の MySuite インストーラーで製品Aがインストールされた環境で、作成した Ver. 2.0.0 のスイートイン ストーラーを実行します

13. インストール後、[プログラムと機能]を表示すると、MySuite と製品Aがそれぞれ Ver.2.0.0 ヘアップデートされ ていることが確認できます

| ۲ | コントロール パネル ホーム<br>インストールされた更新プロ<br>グラムを表示 | プログラムのアンインストールまたは変更<br>プログラムをアンインストールするには、一覧からプログラムを選択して [アンインストール]、[変更]<br>[修復] をクリックします。 |     |                          |        |                        |  |  |  |
|---|-------------------------------------------|--------------------------------------------------------------------------------------------|-----|--------------------------|--------|------------------------|--|--|--|
|   | Windows の機能の有効化また<br>は無効化                 | 整理 ▼                                                                                       |     |                          |        |                        |  |  |  |
|   |                                           | 名前                                                                                         | 発行元 | インストー                    | サイズ    | バージョン                  |  |  |  |
|   |                                           | MySuite<br>骨製品A                                                                            | 会社名 | 2013/01/28<br>2013/01/28 | 692 KB | 2.00.0000<br>2.00.0000 |  |  |  |